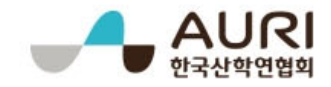

# 주관연구개발기관 바우처 구매신청 매뉴얼

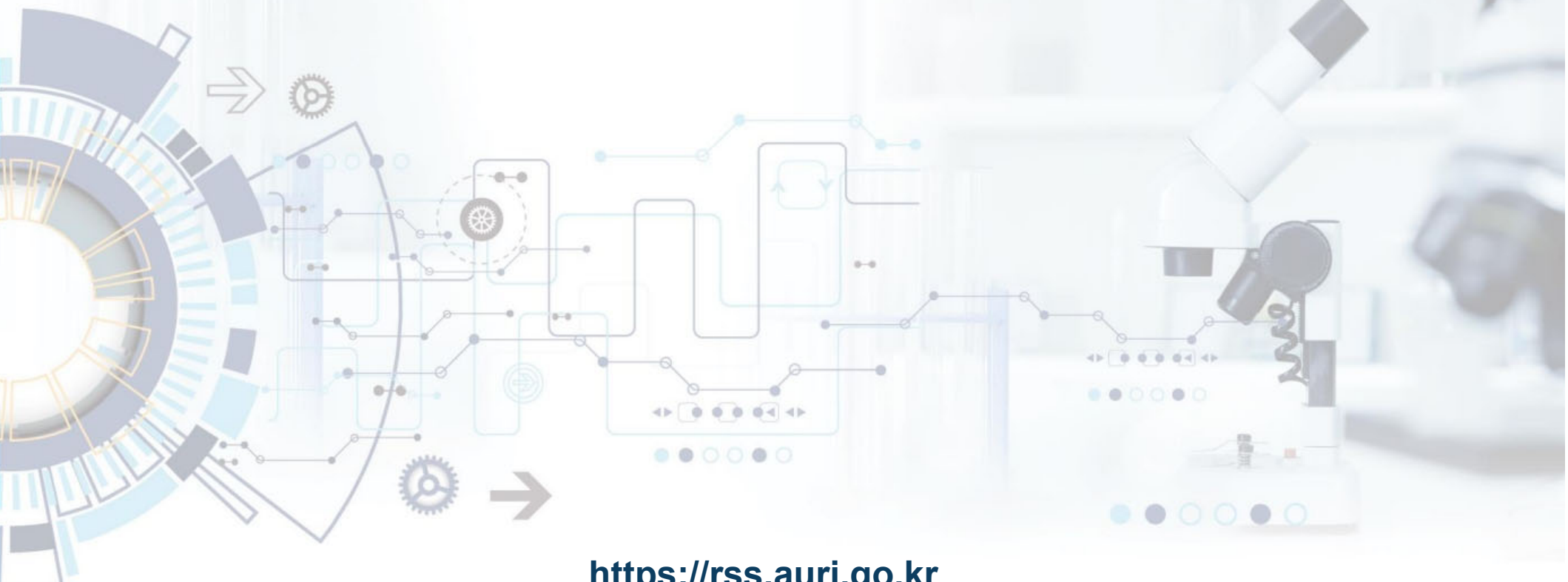

https://rss.auri.go.kr

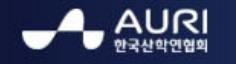

한국산학연협회 연구기반공유시스템 이용 매뉴얼

### 1. 회원 로그인

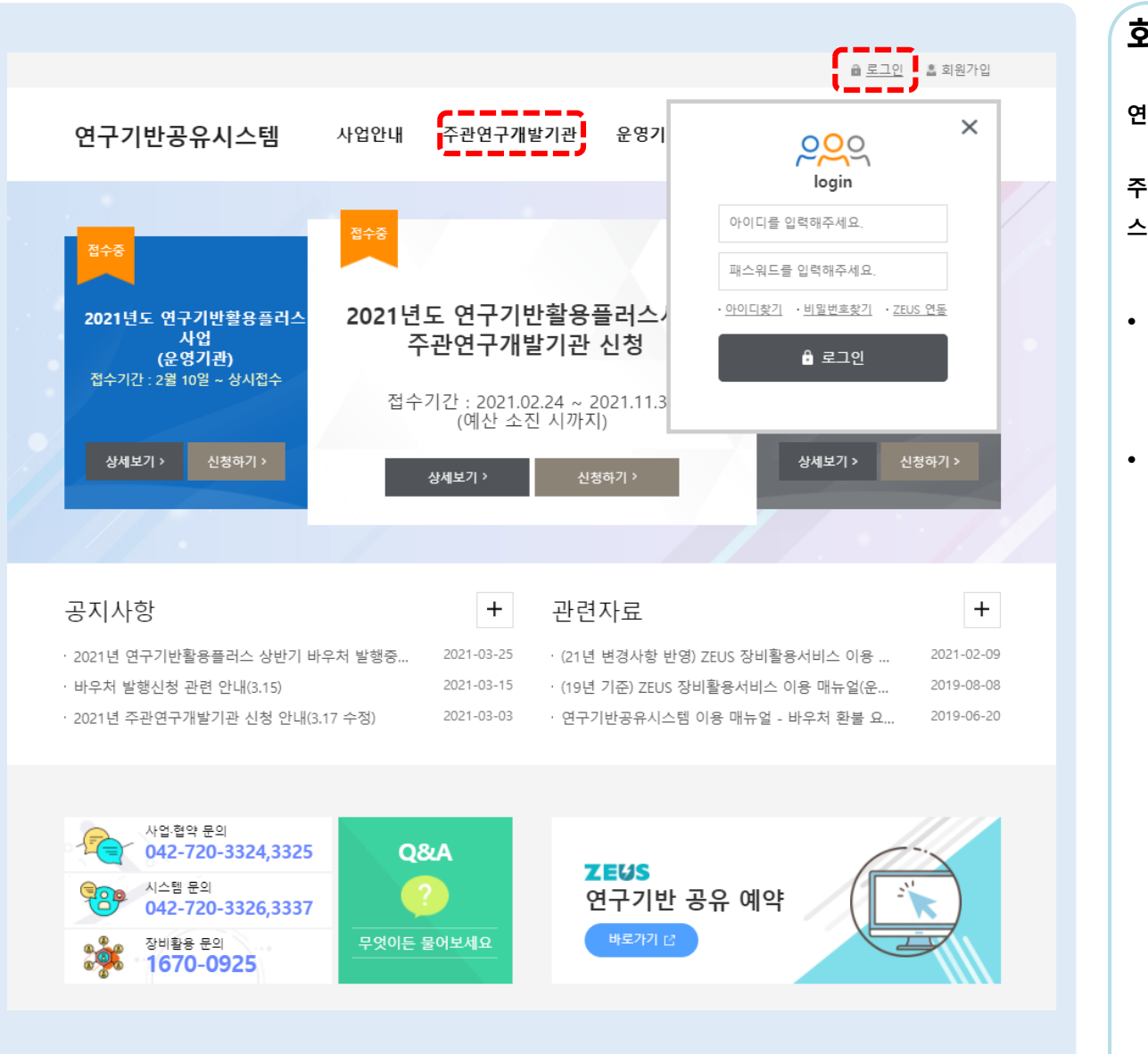

회원 로그인 연구기반공유시스템 메인 > 로그인 주관연구개발기관 바우처 구매 신청을 위하여 연구기반공유시 스템에 로그인 합니다. • 연구기반공유시스템 상단 [로그인] 버튼을 클릭하고, 아이디 / 패스워드를 입력 하여 로 그인 합니다. • 로그인 후 상단 "주관연구개발기관 > 바우처 구매 신청" 메뉴를 클릭 합니다. ※ 신청된 과제 승인 처리가 된 이후 구매신청 가능 미승인 접근 시 접근 제어

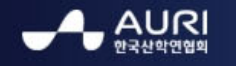

한국산학연업회 연구기반공유시스템 이용 매뉴얼

### 2. 바우처 구매 신청

| 연구기반공유시스템                          | 사업안내                                | 주관연구개발기관                  | 운영기관 | 고객지원      | R&D인프:    | 라연계지원단   |
|------------------------------------|-------------------------------------|---------------------------|------|-----------|-----------|----------|
| <b>주관연구개발</b><br>과제신청 안내 및 과제 신청/2 | · <b>기관</b><br><sup>조회 서비스를 제</sup> | 공합니다.                     | Ð    | É         | )••••     |          |
| ♠ 주관연구개발기관 ✓                       | 바우처구매 신청                            | •                         |      |           |           |          |
| 바우처 구매                             |                                     |                           |      |           |           |          |
| ●바우처 구매 검색                         |                                     |                           |      |           |           |          |
| 상태 전체 🗸                            | 신청일자                                | 1001<br>1111<br>1111<br>~ |      |           |           | 검색       |
| 총 0 건                              |                                     |                           | ※ 입: | 금계좌는 기업은행 | 입니다. 구매신청 | ▶ 환불요청 ▶ |
| 일련번호 상태 신청 금액                      | 납부 금액<br>(기업 부담금)                   | 가상계좌                      |      | 입금마감일     | 신청 일자     | 신청 취소    |
|                                    |                                     | 검색 결과가 존재하지 않습            | 니다.  |           |           |          |
|                                    |                                     |                           |      |           |           |          |
|                                    |                                     |                           |      |           |           |          |

## 바우처 구매 신청 연구기반공유시스템 메인 > 주관연구개발기관 > 바우처구매 신청 바우처 구매신청 내역 및 바우처 구매신청, 환불요청을 진행 할수 있는 화면 입니다. 주관연구개발기관 바우처구매 신청

1. 바우처구매 신청 버튼 클릭

※ 신청된 과제 승인 처리가 된 이후 구매신청 가능

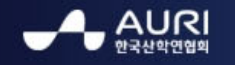

한국산학연협회 연구기반공유시스템 이용 매뉴얼

3. 바우처 구매 신청 1-1

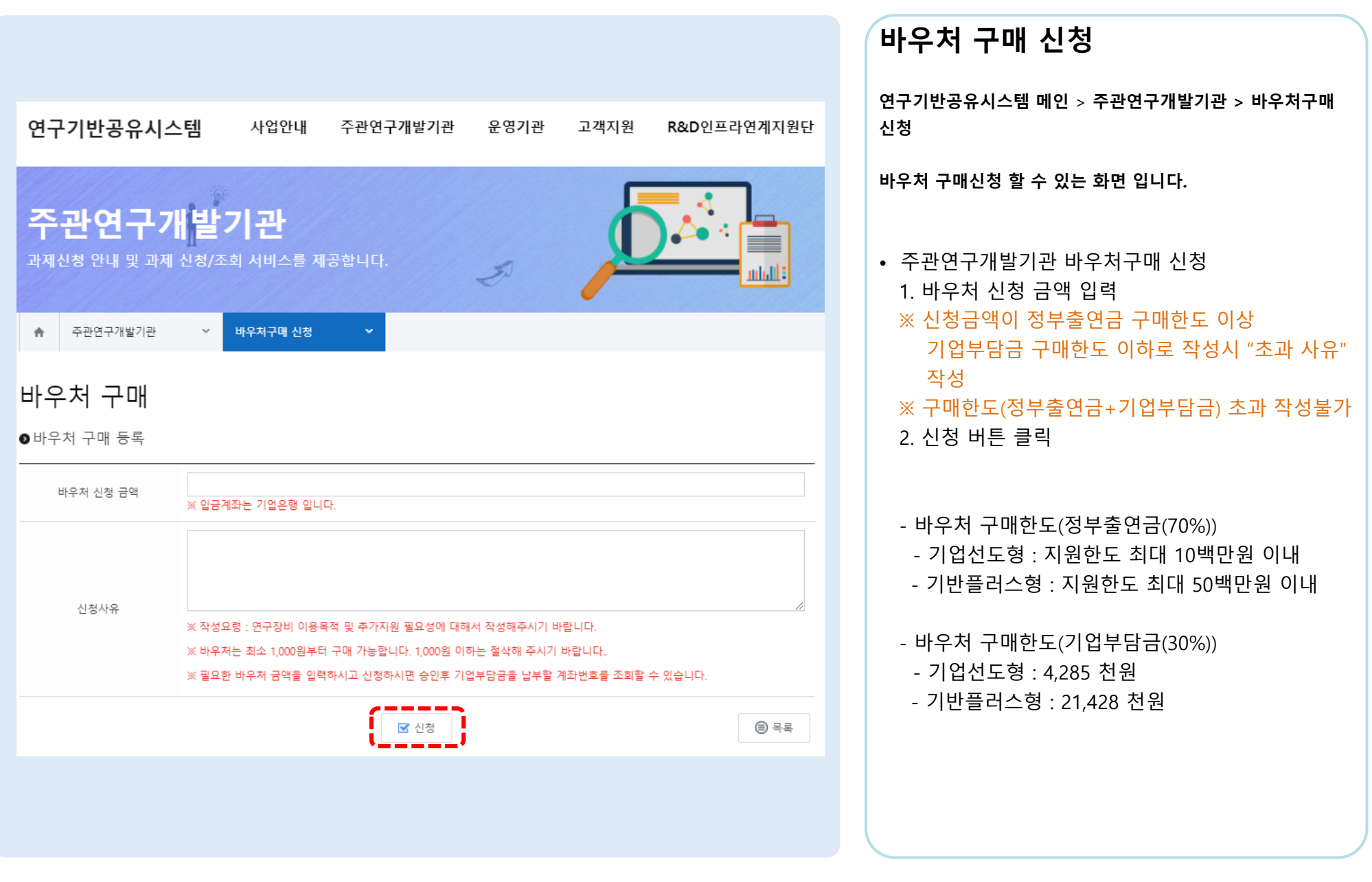

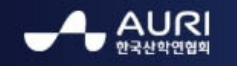

한국산학연협회 연구기반공유시스템 이용 패뉴얼

### 4. 바우처 구매 신청 확인

| 연구기반공유시스털                      | LI 사업안내                   | 주관연구개발기관    | 운영기관 | 고객지원      | R&D인프리     | +연계지원단   |
|--------------------------------|---------------------------|-------------|------|-----------|------------|----------|
| <b>주관연구개</b><br>과제신청 안내 및 과제 신 | <b>발기관</b><br>청/조회 서비스를 제 | 공합니다.       | Ð    | É         |            |          |
| ♠ 주관연구개발기관                     | ➤ 바우처구매 신청                | ~           |      |           |            |          |
| 바우처 구매                         |                           |             |      |           |            |          |
| ●바우처 구매 검색                     |                           |             |      |           |            |          |
| 상태 전체 🗸                        | / 신청일자                    | ~           |      |           |            | 검색       |
| 총 1 건                          |                           |             | ※ 입금 | 금계좌는 기업은행 | 입니다. 구매신청  | ▶ 환불요청 ▶ |
| 일련번호 상태 신청·                    | 금액 납부 금액<br>(기업 부담금)      | 가상계좌        |      | 입금마감일     | 신청 일자      | 신청 취소    |
| 7082 신청 10,0                   | 00,000 3,000,000          | 신청사유 : 신청사유 |      |           | 2021-04-23 | 취소       |
|                                |                           | « · 1 ·     | 65   |           |            |          |
|                                |                           |             |      |           |            |          |

| 바우처 구매 신청                                                                                                    |  |  |  |  |  |  |
|----------------------------------------------------------------------------------------------------|--|--|--|--|--|--|
| 연구기반공유시스템 메인 > 주관연구개발기관 > 바우처구매<br>신청                                                                                          |  |  |  |  |  |  |
| 바우처 구매신청 내역 확인 및 취소 할 수 있는 화면 입니다.                                                                                             |  |  |  |  |  |  |
| <ul> <li>주관연구개발기관 바우처 구매 신청</li> <li>1. 신청된 바우처 구매 내역 확인</li> <li>2. 신청된 바우처 구매 내역 취소 가능</li> <li>※ 담당자 승인 후 취소 불가능</li> </ul> |  |  |  |  |  |  |

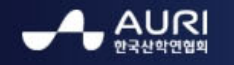

한국산학연업회 연구기반공유시스템 이용 매뉴얼

### 5. 바우처 환불 요청

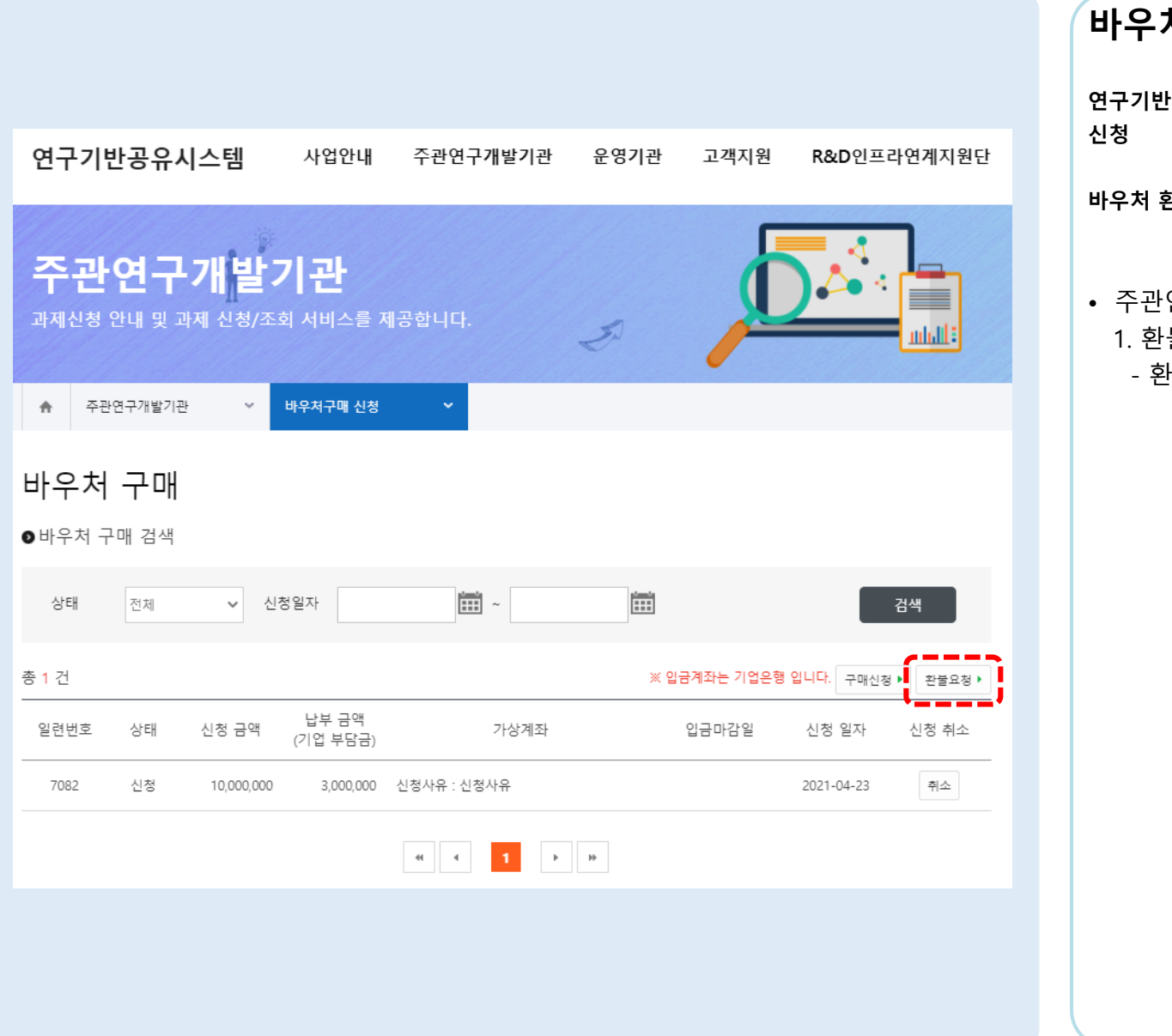

바우처 환불 요청 연구기반공유시스템 메인 > 주관연구개발기관 > 바우처구매 바우처 환불 요청 할 수 있는 화면으로 이동입니다. • 주관연구개발기관 바우처 환불 요청 1. 환불요청 버튼 클릭 - 환불요청은 필요에 따른 선택사항

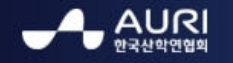

한국산학연업회 연구기반공유시스템 이용 매뉴얼

### 6. 바우처 환불 요청 1-1

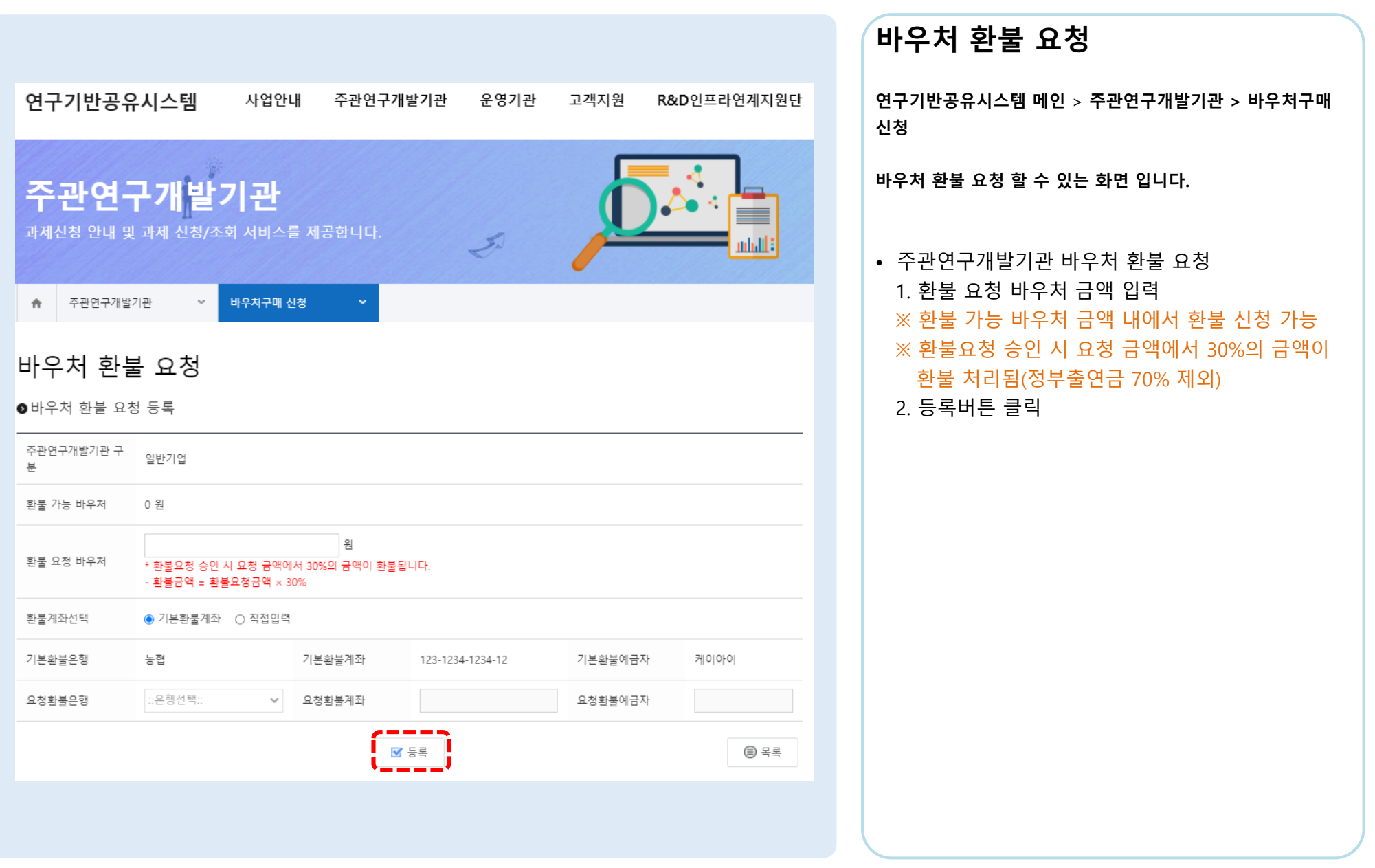